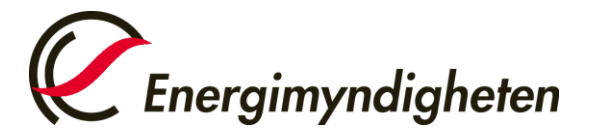

Datum 2022-01-26

Handel med utsläppsrätter HUR-gruppen 016-544 23 00 utslappshandel@energimyndigheten.se

## Guide för val av kontrollör och notering av årsutsläpp

| Introduktion  | Guiden beskriver hur ett behörigt ombud gör för att utse/ändra kontrollör och notera ett<br>årsutsläpp för en anläggning.                                                     |
|---------------|----------------------------------------------------------------------------------------------------|
|               | Vald kontrollör från föregående år ligger kvar som kontrollör tills ni ändrar själva.                                                                                         |
|               | Har du rätt kontrollör vald i unionsregistret så kan du gå vidare till Steg 15 och notera ett<br>årsutsläpp.                                                                  |
|               | Viktigt att man har rätt kontrollör vald när årsutsläppet noteras, annars går noteringen till fel<br>kontrollör som måste avslå och årsutsläppet måste sedan noteras på nytt. |
| Steg för steg | Utför följande steg från unionsregistrets hemsida:                                                                                                    |

| Steg | Handling                                                                                               | Gränssnitt                                                                                                    |
|------|----------------------------------------------------------------------------------------------------|----------------------------------------------------------------------------------------------------|
| 1    | Logga in i unionsregistret.                                                                            | Öppna annat register       Välkomr         Logga in elle Ny användare       Vänligen         Förstasida       För mer i         Voppna konto       För mer i |
| 2    | Välj "Konton" → "Konton".<br>En lista över konton som användaren står som behörigt<br>ombud för visas. | Lista över uppgifter  Konton Konton Öppna konto Ta över konto                                                                                                |

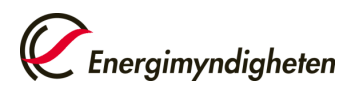

| 3  | Klicka på kontonumret för att komma in på rätt konto.                                                                                                    | Nummer         EU-100-         0-36                                                          |
|----|----------------------------------------------------------------------------------------------------|----------------------------------------------------------------------------------------------|
| 4  | Välj fliken "Kontrollör".                                                                                                    | Kontrollör Betrodda konton                                                                   |
| 5  | Klicka på "Utse kontrollör" om anläggningen saknar<br>kontrollör. Om ni vill ändra kontrollör se steg 11.                                                 | Utsedd kontrollör                                                                            |
|    | Ska du inte utse en ny kontrollôr, gå till steg 15.                                                                                                    |                                                                                              |
| 6  | Sidan "Utse kontrollör" öppnas.<br>Välj ett kontrollörskonto i rullgardinsmenyn.                                                                          | Kontrollör som ska utses:                                                                    |
| 7  | Klicka på "Skicka".                                                                                                    | Skicka Avbryt                                                                                |
| 8  | Bekräfta utnämningen genom att klicka på "Bekräfta".                                                                                                    | Bekräftelse på utsedd kontrollor<br>Du ska just utse följande kontrollor:<br>Bekräfta Avbryt |
| 9  | Systemet bekräftar att det finns en pågående utnämning av kontrollör.<br>Utsedd kontrollör<br>Det finns redan en pågående utnämningsbegåran med id: 13978 |                                                                                              |
| 10 | Kontrollörsutnämningen måste nu godkännas eller avvisas av e<br>kontrollörskontot. Du kommer att informeras via e-post när de                             | ett behörigt ombud på<br>et sker.                                                            |
| 11 | Om kontrollör redan är vald men ni vill byta till annan<br>kontrollör, klicka på "Ta bort".                                                               | Utsedd kontrollör<br>Namn på kontrollörskontot:<br>Kontrollörskontots id:                    |

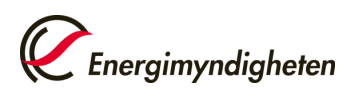

| 12 |                                                                                                    | - +                                                                                                    |        |                                                                                              |
|----|----------------------------------------------------------------------------------------------------|----------------------------------------------------------------------------------------------------|--------|----------------------------------------------------------------------------------------------|
|    | Om                                                                                                    | Så                                                                                                    |        |                                                                                              |
|    | Du vill<br>ersätta den<br>nuvarande<br>kontrollören<br>med en<br>annan.                                                                                                    | <ol> <li>Välj alternativet Ja.</li> <li>Välj ett kontrollörs-<br/>konto i<br/>rullgardinsmenyn.</li> </ol> | Vill d | u utse en annan kontrollör?  Ja, ersätt den aktuella kontrollören med följande: Nej  Nej     |
|    | Du vill inte<br>ersätta<br>kontrollören.                                                                                                    | Välj alternativet <b>Nej.</b>                                                                              | Vill   | du utse en annan kontrollör?<br>Ja, ersätt den aktuella kontrollören med<br>följande:<br>Nej |
| 13 | Utse valt kontrollörskonto genom att klicka på "Skicka" och bekräfta uppdateringen.                                                                                                    |                                                                                                    | Skicka |                                                                                              |
| 14 | Om du valde att ersätta din kontrollör indikerar systemet att det finns en pågående utnämning av kontrollör och att kontrollörsutnämningen nu måste godkännas eller avvisas av kontrollören. |                                                                                                    |        |                                                                                              |
|    | Du kommer att informeras via e-post när det sker.                                                                                                    |                                                                                                    |        |                                                                                              |

## Nu kan ni gå vidare och notera ett årsutsläpp för anläggningen

| Steg | Handling                                                                                                    | Gränssnitt                                                                                                    |
|------|----------------------------------------------------------------------------------------------------|----------------------------------------------------------------------------------------------------|
| 15   | Välj fliken "Fullgörande".                                                                                                    | Kontaktperson Fullgörande Kontrollör                                                                                                    |
| 16   | Välj period och klicka på "Uppdatera".<br>Klicka på "Föreslå" för det året som årsutsläppet ska<br>noteras för.                              | Välj ETS-fas: Fas 4 (2021–2030) ✓ Uppdatera<br>EU:s kontrollerade utsläpp                                                                                                    |
|      |                                                                                                    | Ar Atgärd                                                                                                    |
|      |                                                                                                    | 2022                                                                                                    |
|      |                                                                                                    | 2023                                                                                                    |
|      |                                                                                                    | 2024                                                                                                    |
|      |                                                                                                    | 2025                                                                                                    |
| 17   | Ange de CO2-, N2O- och PFC mängder som släppts ut under<br>året. Om det inte finns något att rapportera för en viss<br>utsläppstyp ange "0". | År för vilket utsläppen läggs in 2021         CO2-utsläpp         * Ange CO2-utsläpp i ton:         N2O-utsläpp         * Ange N2O-utsläpp i ton CO2-ekvivalenter:         PFC-utsläpp         * Ange PFC-utsläpp i ton CO2-ekvivalenter: |

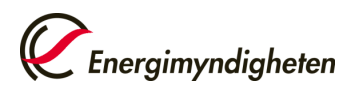

| 18 | Klicka på "Bekräfta".                                                                                                    | Bekräfta Avbryt                       |
|----|----------------------------------------------------------------------------------------------------|---------------------------------------|
| 19 | Noteringen av utsläppet skickas nu som en uppgift till den valda kontrollören som godkänner eller<br>avslår årsutsläppet. Skulle fel årsutsläpp ha noterats så kan kontrollören antingen avslå uppgiften<br>eller kontakta HUR-gruppen. Sedan kan årsutsläppet noteras på nytt. |                                       |
| 20 | ) När ni fått årsutsläppet godkänt av kontrollören så kan ni fortsätta med överlämnandet. Mejl skickas till alla behöriga ombud så snart kontrollören har godkänt utsläppet.<br>Se separat guide för överlämnande av utsläppsrätter.                                            |                                       |
|    | För att hitta hela manualen eller titta på instruk<br><u>http://ec.europa.eu/clima/sites/registry</u> /                                                                                                    | tionsvideos gå till:<br>/index_en.htm |